## How to Use "Order Food Online"

The Online Menu is organized very much like the printed menu. To select menu items, click the square beside the items that you want. If you change your mind, just click it again and make another selection. After making your selections, click "Submit". You will be brought to a "Thank You" screen with order pickup instructions. Click "Continue" after which you can logout or go somewhere else on the website.

If wish to place a second order, perhaps for someone else, simply click Order Food Online again. In the "Order For" field, enter the name of the person for whom the order is intended.

What happens when an order is entered?

You will receive an email of your order.

The same email goes to the Grill Room and is immediately printed on a Hewlett Packard Laser Jet printer that is located beside the kitchen. When a page is printed, the printer produces an audible ring until the page is removed either by the kitchen or by one of the wait staff.

You should head over to the Grill Room shortly after sending your order.